## Struktura společnosti v myFOXu

V návodu uvidíš dva příklady jak vyhledávat ve struktuře společnosti.

- 1. Vyhledání divize podle osoby
- 2. Vyhledání podle nákladového střediska (cost centra)

Na domovské stránce rozbal záložky a klikni na "Organizační struktury".

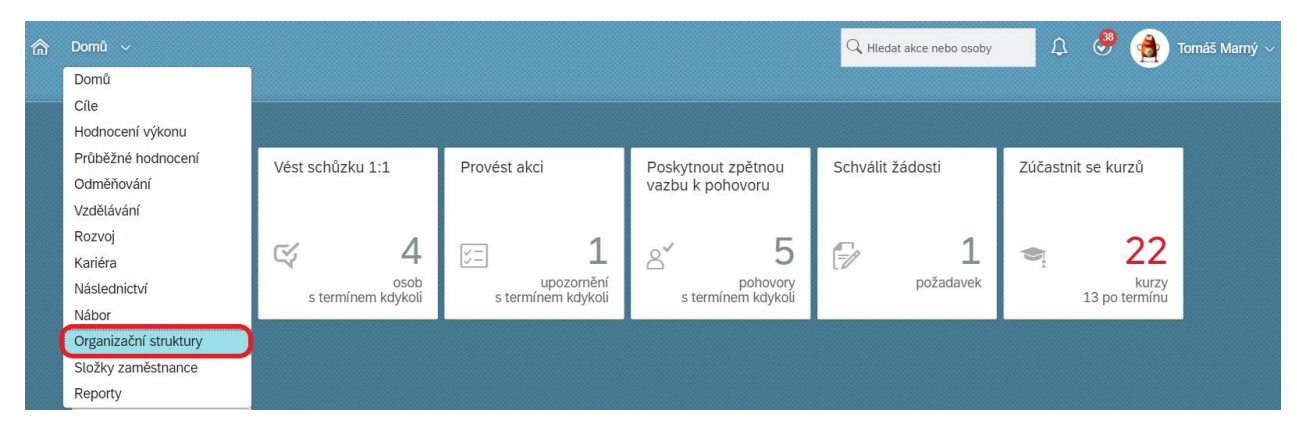

Dále vyber "Přehled struktury společnosti".

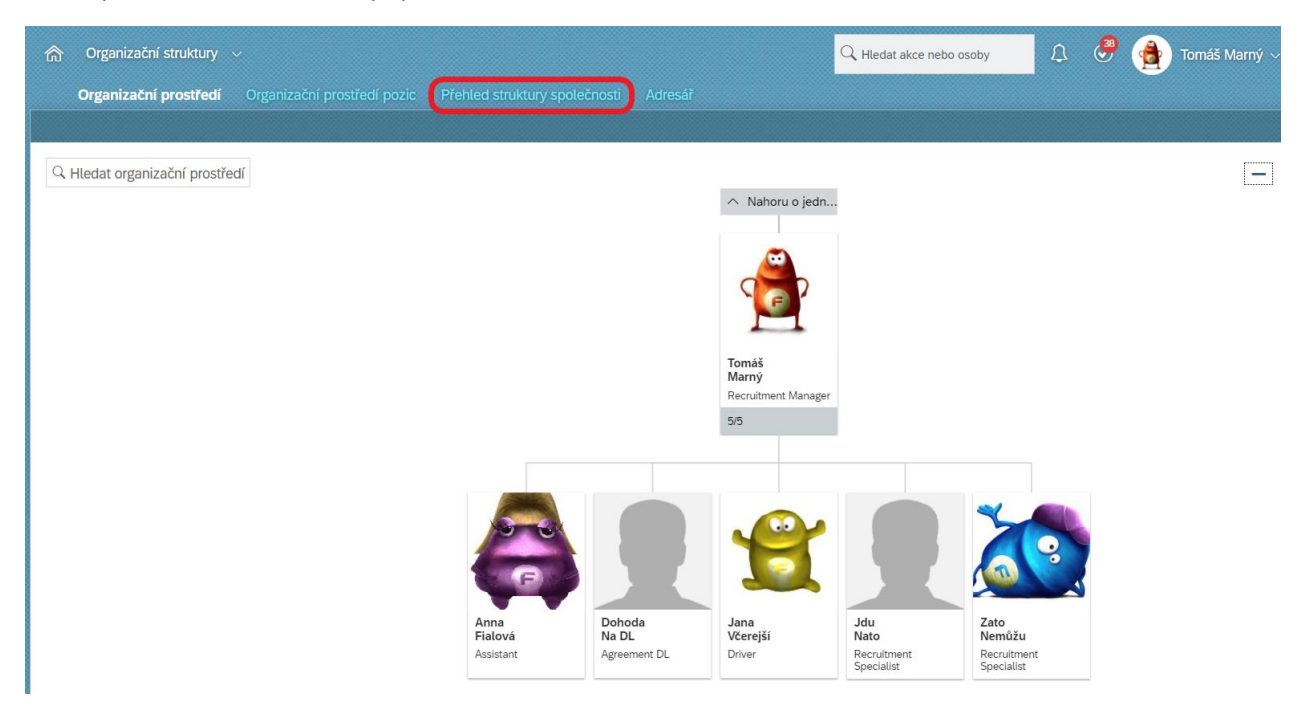

## 1. Vyhledání divize podle osoby

Ve sktruktuře společnosti vyber "Company Structure".

| Organizační pros      | středí Organizační j                                | prostřed           | lí pozic | Přehled struktur | y společni | osti Adresář  |          |  |
|-----------------------|-----------------------------------------------------|--------------------|----------|------------------|------------|---------------|----------|--|
| Struktura společnosti | Q Žádná volba                                       | -                  | Hledat   | 🔍 Žádná volba    | Ψ.         | Q Žádná volba | <b>.</b> |  |
|                       | Company Structure (comp<br>Cost Centers and Departr | oStruct<br>nents ( | 2        |                  |            |               |          |  |

## Dále zvol hledat "Podle osob".

| Organizační prostředí Organizační prostředí pozic |                         |         | Přehled struktury společnosti Adresář                    |   |                          |  |  |
|---------------------------------------------------|-------------------------|---------|----------------------------------------------------------|---|--------------------------|--|--|
| Struktura společnosti                             | Q Company Structure (cc | - Hleda | Q Podle osob                                             | - | Q Hledat organizační pro |  |  |
|                                                   |                         |         | Právní entita<br>Obchodní jednotka<br>Divize<br>Oddělení |   |                          |  |  |
|                                                   |                         |         | Podle osob                                               |   |                          |  |  |

Nakonec napiš jméno kolegy, kterého chceš vyhledat. Poté se ti rovnou zobrazí veškeré informace jako je Společnost, Oddělení, Business Unita a Divize.

Pro zobrazení celé struktury společnosti klikni na danou Divizi:

| Organizační prostředí Organizační prostředí                             | pozic P  | Přehled struktury společ | nosti | Adresář                                                          |                                                                                                    |
|-------------------------------------------------------------------------|----------|--------------------------|-------|------------------------------------------------------------------|----------------------------------------------------------------------------------------------------|
| Struktura společnosti 📿 Company Structure (cc <table-cell></table-cell> | Hledat O | Podle osob •             |       | Anna jsem Fiałová<br>Assistant, Central/Administration Se svátky | Přiřazeno pro<br>Právní entita<br>FOXCONN CZ s.r.o. (10002875)<br>Oddělení<br>Central Admin (10004339)<br>Obchodní jednotka<br>FOX Central (10003012)<br>Divize<br>Central (10003432) |

Poté se ti zobrazí strom společnosti, jednotlivá oddělení, divize atd. V této struktuře se můžete volně pohybovat a proklikávat o úrovně výš nebo níž.

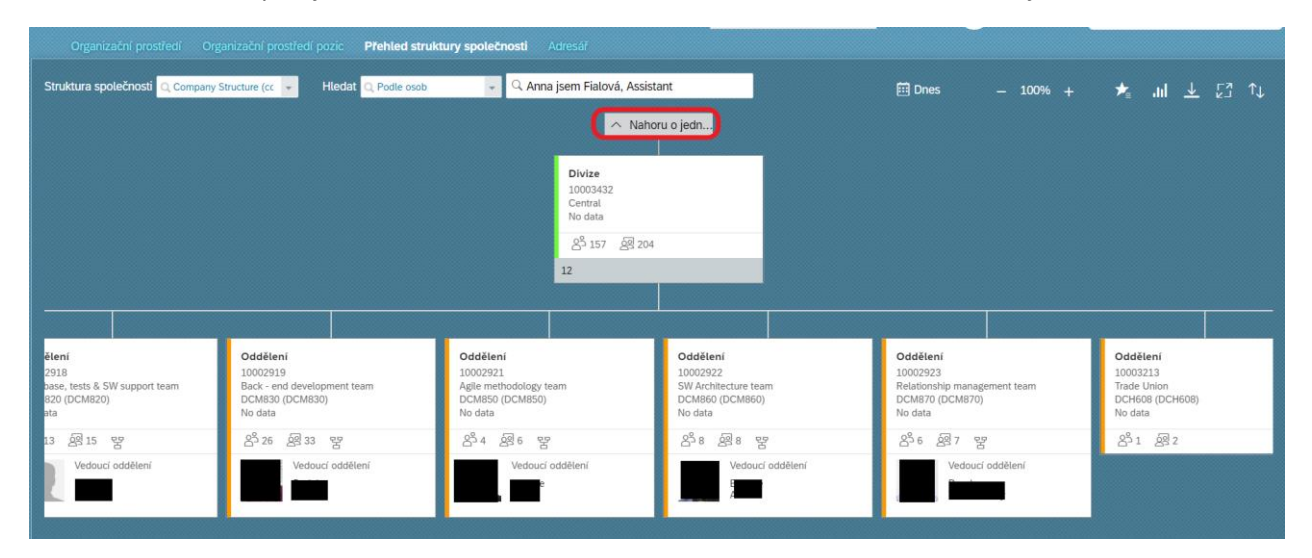

Jestliže chceš vidět pod jakou business unitou se divize nachází, klikni na "Nahoru o jedno…":

Následně se ti zobrazí business unity (obchodní jednotky).

|                                                                               |                                                                               | Přehled struktury společ                                                           | nosti Adresář                                                                                           |                                                                                   |                                                                     |                                                                      |                               |        |         |
|-------------------------------------------------------------------------------|-------------------------------------------------------------------------------|------------------------------------------------------------------------------------|----------------------------------------------------------------------------------------------------|-----------------------------------------------------------------------------------|---------------------------------------------------------------------|----------------------------------------------------------------------|-------------------------------|--------|---------|
| Struktura společnosti 🔍 Com                                                   | aany Structure (cc 👻 Hled                                                     | at Q Podle osob                                                                    | Q Anna jsem Fialová, Assista                                                                            | ant                                                                               | 🖽 Dnes                                                              | - 70%                                                                | + 📩                           | .iil 🛓 | . 53 tı |
|                                                                               |                                                                               |                                                                                    | Priori estis<br>1000005<br>FOICORI CLAND<br>Parabore (CENIPC<br>8 <sup>1</sup> 1135 <i>B</i> 1 143<br>7 | 8)<br>1                                                                           |                                                                     |                                                                      |                               |        |         |
| Obchodni jednot<br>10003012                                                   | ka Obchodini jedno<br>10003027                                                | tka Obchodini jedno<br>10003157                                                    | tka Obchodní jednoti<br>10003430                                                                        | a Obchodni jednot<br>10003448                                                     | ka Obchodní jednotk<br>1100000                                      | ·                                                                    | Obchodni jednotka<br>11000062 |        |         |
| FOX Central<br>8 <sup>5</sup> 157 8 204                                       | FOXENN<br>80 BO                                                               | POX SCM<br>2 <sup>5</sup> 0 2 <sup>1</sup>                                         | G Group<br>2 <sup>3</sup> 794 B 1011                                                                    | FOX 4Tech<br>2 <sup>th</sup> 0 2 <sup>th</sup> 0                                  | F Group<br>음 <sup>8</sup> 104 <i>문</i> 120                          |                                                                      | FDX HR<br>음 79 윤 95           |        |         |
| 1                                                                             | 1                                                                             | 1                                                                                  | 4                                                                                                    | 1                                                                                 | 1                                                                   |                                                                      | 1                             |        |         |
| Divize<br>1003342<br>Central<br>No data                                       |                                                                               |                                                                                    |                                                                                                    |                                                                                   |                                                                     |                                                                      |                               |        |         |
| 음 <sup>8</sup> 157 <i>물</i> 204<br>12                                         |                                                                               |                                                                                    |                                                                                                    |                                                                                   |                                                                     |                                                                      |                               |        |         |
|                                                                               |                                                                               |                                                                                    |                                                                                                    |                                                                                   |                                                                     |                                                                      |                               |        |         |
| Oddětení<br>10009931<br>Aglie methodology team<br>DCARSO (DCARSO)<br>No clata | Oddělení<br>10002922<br>SW Architecture tearn<br>DcCM860 (DCM8860)<br>No data | Oddětení<br>10002923<br>Relationship management team<br>DCM870 (DCM870)<br>No date | Oddēteni<br>10003213<br>Trade Union<br>DCH608 (DCH608)<br>No data                                       | Oddělení<br>1004151<br>Front - end development team<br>DCA880 (DCA880)<br>No data | Oddělení<br>10094236<br>Matemity & HR<br>DCHOID (DCHOI0)<br>No data | Oddělení<br>10004339<br>Central Admin<br>C2C001 (C2C001)<br>No dista |                               |        |         |

## 2. Vyhledání podle nákladového střediska (cost centra)

Jestliže chceš vyhledat cost centrum, ve struktuře společnosti vyber "Cost Centers and Departments":

| Organizační pro       | středí              | Organizační pr                           | ostřec | dí pozic | Přehled struktur | y společno | sti Adresář   |   |
|-----------------------|---------------------|------------------------------------------|--------|----------|------------------|------------|---------------|---|
| Struktura společnosti | Q Cost              | Centers and Depa                         | -      | Hledat   | Q Žádná volba    | *          | 🔍 Žádná volba | - |
|                       | Company<br>Cost Cer | / Structure (compS<br>iters and Departme | truct  | 5        |                  |            |               |   |
|                       |                     |                                          |        | _        |                  |            |               |   |

Dále zadej hledat dle Nákladového střediska.

| Organizační prostředí Organizační prostředí pozic |                       |          | Přehled struktury společnosti Adresář |                 |          |  |  |  |  |
|---------------------------------------------------|-----------------------|----------|---------------------------------------|-----------------|----------|--|--|--|--|
| Struktura společnosti                             | Cost Centers and Depa | 🚽 Hledat | Q Nákladové středisko                 | 👻 🔍 Žádná volba | <b>*</b> |  |  |  |  |
|                                                   |                       |          | Nákladové středisko                   |                 |          |  |  |  |  |
|                                                   |                       |          | Oddělení                              |                 |          |  |  |  |  |
|                                                   |                       |          | Podle osob                            |                 |          |  |  |  |  |
|                                                   |                       |          |                                       |                 |          |  |  |  |  |

A z nabídky vyber nákladové středisko (cost centrum), které chceš vyhledat. Pro jednodušší vyhledávání můžeš do okénka název střediska rovnou vepsat.

| Organizační pros      | tředí Organizační prostře | dí pozic | Přehled struktury sp  | olečr | nosti Adresář   |        |           |
|-----------------------|---------------------------|----------|-----------------------|-------|-----------------|--------|-----------|
| Struktura společnosti | Q Cost Centers and Depa   | Hledat   | Q Nákladové středisko | Ŧ     | Q Žádná volba   | -      |           |
|                       |                           |          |                       |       |                 | 100000 |           |
|                       |                           |          |                       |       | DCH607 (DCH607) |        |           |
|                       |                           |          |                       |       | DCH610 (DCH610) |        |           |
|                       |                           |          |                       |       | DCH633 (DCH633) |        |           |
|                       |                           |          |                       |       | DCM507 (DCM507) |        |           |
|                       |                           |          |                       |       | DCM807 (DCM807) |        |           |
|                       |                           |          |                       |       |                 |        | <u>11</u> |
|                       |                           |          |                       |       |                 |        |           |

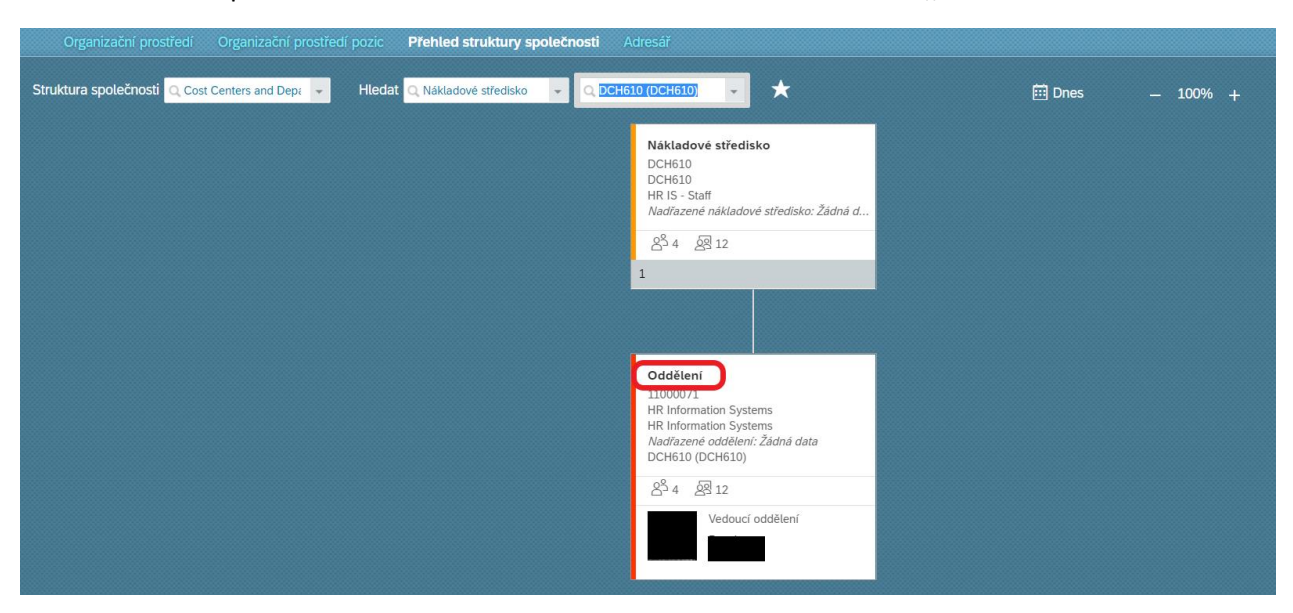

Poté se ti zobrazí příslušné Nákladové středisko. Pro více informací klikni na "Oddělení":

Následně uvidíš více informací.

| Oddělení<br>L1000071<br>HR Information Systems<br>HR Information Systems |        | Oddělení<br>HR Information System<br>k datu Dnes I | ns (11000071)          | × |
|--------------------------------------------------------------------------|--------|----------------------------------------------------|------------------------|---|
| Vadrazene oddeleni: Zadna data<br>DCH610 (DCH610)                        | $\sim$ | Detaily                                            |                        |   |
| පී 4 ද <u>ි</u> නි 12                                                    |        | Kód                                                | 11000071               |   |
| Vedoucí oddělení                                                         |        | Název                                              | HR Information Systems |   |
|                                                                          |        | Popis                                              | HR Information Systems |   |
|                                                                          |        | Nadřazené oddělení                                 |                        |   |
|                                                                          |        | Nákladové středisko                                | DCH610 (DCH610) 🖭 🔠    |   |
|                                                                          |        | Vedoucí oddělení                                   | <u>a</u> =             |   |
|                                                                          | >      | Historie                                           |                        |   |
|                                                                          | >      | Lidé                                               |                        |   |
|                                                                          | >      | Pozice                                             |                        |   |

**TIP:** Pro jednodušší a rychlejší zadávání si můžeš přidat své nejčastěji vyhledáváné možnosti do sekce "Oblíbené".

| Organizační prostředí Organizační prostředí pozic     | Přehled struktury společnosti   |                                                                                                    |        |
|-------------------------------------------------------|---------------------------------|----------------------------------------------------------------------------------------------------|--------|
| Struktura společnosti 🭳 Cost Centers and Depr 💌 Hleda | t Q Nákladové středisko 👻 Q DCH | 610 (DCH610) 🔹 🟠                                                                                                    | 🖽 Dnes |
|                                                       |                                 | Nákladové středisko<br>DCH610<br>DCH610<br>HR IS - Staff<br>Nadřazené nákladové středisko: Žádná d<br>28 6 28 12<br>1<br>Oddělení<br>1100071<br>HR Information Systems<br>HR Information Systems<br>Nadřazené oddělení: Žádná data<br>DCH610 (DCH610)<br>28 6 28 12 |        |
|                                                       |                                 |                                                                                                    |        |

Jak na to? Po vyhledání informací jednoduše klikni na ikonu hvězdičky:

Hvězdička se ti zabarví a svůj seznam "Oblíbených" najdeš v pravém horním rohu.

| Organizačni prostredi Organizačni prostredi pozic Prehled struktury společnosti<br>Struktura společnosti Q Cost Centers and Depi + Hiedat Q Nakladové středisko + Q DCH | adresar                                                                                                    | 🖽 Dnes | - 100% + |   | ↓ | 51 tr |
|----------------------------------------------------------------------------------------------------|----------------------------------------------------------------------------------------------------|--------|----------|---|---|-------|
|                                                                                                    | Nákladové středisko<br>DCH610<br>DCH610<br>HRI IS - Staff<br>Nadrazené nákladové středisko: Žádná d<br>2 <sup>8</sup> 4 <u>ER</u> 12<br>1 |        |          | U |   |       |

Po rozkliknutí se ti rozbalí tvůj seznam:

↑↓ 🛄 Dnes <u>↓</u> III. EN L 100% 7 Cost Centers and Departments (costCenter2Dept) - Nákladové středisko: DCH610 (DCH610)